# ScanShell800R ID Scanner

### Licensing

Before you can begin using the scanner you must obtain an updated Edge license. You can contact our Administrative department to get this at 866-580-3343 or admin@ajsllc.com

#### Installation

The ScanShell800R software driver must be installed BEFORE you connect the scanner to the computer. To install the driver:

- Download your appropriate Acuant SDK installer with these links: <u>32-bit</u> or <u>64-bit</u>, or by navigating to EdgeUser > Downloads > Other Downloads and download ScanShell800R ID Scanner – Driver.
- 2. Run the installer. The install wizard will appear.

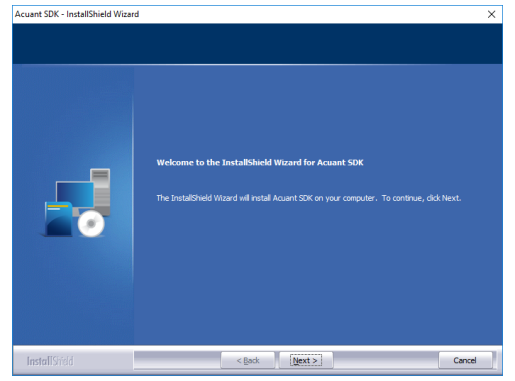

- 3. Complete the installation wizard using the default settings.
- 4. When done, the wizard will state it installed successfully. Click **Finish** to close.
- 5. Connect the scanner to the computer via the USB port.

#### Configuration

To configure the scanner in The Edge:

- 1. Open The Edge.
- 2. Click Administrative > Configuration.
- 3. Scroll down to the **ID Scanner** section and find the option **ID Scanner Folder** Location.
- 4. This is the <u>local</u> folder where scanned licenses will be temporarily stored before being saved to the server. Use the ... button to choose a folder. Recommended default is C:\temp\idscan\. You must create the folder if it does not exist. DO NOT SET THIS TO THE NETWORK PHOTO PATH.

|        | Edge Configuration          | - [                         | ] | $\times$ |  |  |  |
|--------|-----------------------------|-----------------------------|---|----------|--|--|--|
| •      | 2↓ □                        |                             |   |          |  |  |  |
|        | Processor Affinity          | 0                           |   | ^        |  |  |  |
|        | Slow Image Message          | True                        |   |          |  |  |  |
|        | Slow Image Seconds          | 1.5                         |   |          |  |  |  |
| $\sim$ | Headquarters Store ID       |                             |   |          |  |  |  |
|        | Headquarters ID             | -1                          |   |          |  |  |  |
| $\sim$ | V ID Scanner                |                             |   |          |  |  |  |
|        | ID Scanner Folder Location  | C:\temp\idscan\             |   |          |  |  |  |
|        | ID Scanner Program Location |                             |   |          |  |  |  |
|        | ID Scanner Software         | None                        |   |          |  |  |  |
| ~      | Misc                        |                             |   |          |  |  |  |
|        | Program Data Folder Path    | C:\ProgramData\ajsllc\edge\ |   |          |  |  |  |

5. Set the ID Scanner Software setting to Integrated\_SDK via the drop-down menu.

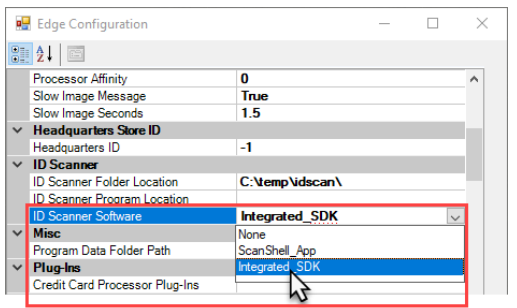

- 6. Click **OK** to save your changes.
- 7. Restart The Edge.

#### **Using the Scanner**

The license scanner works when adding new customers from POS. To add a new customer via license scan:

- 1. Go to POS and click New Cust.
- 2. Insert the license into the scanner <u>facedown</u>. You should feel the scanner "catch" it and feed it in slightly. Do not push the license through and do not press the button on top.
- 3. Click the **Scan Primary Driver's License** button. If you don't see it, click the **More** button in the bottom left. To default to this larger form change the POS System Option **Customer Add Screen** to **Full**.

| 2 mm mm    |   | Spourse / Partner     | Other Fields                     |                  |        |
|------------|---|-----------------------|----------------------------------|------------------|--------|
| Title      |   | Spouse / Farmer       | Outlet Fields                    | Company Account  |        |
| Firet      |   |                       | Company                          | r                |        |
| Middle     |   |                       | Cust Tupe                        |                  |        |
| laet       |   |                       | Custom                           |                  | *      |
| Suffix     |   |                       | Custom                           |                  | *      |
| Gender     |   |                       | Custom 2                         |                  | *      |
| Bisthelau  |   |                       | Custom                           |                  | ¥      |
| birdiday   |   |                       | Custom 4                         | ·                | ¥      |
| Linear #   |   |                       | Custom                           | ·                | ¥      |
| License #  |   |                       | Custom E                         |                  | ~      |
| Cell Phone |   |                       | Custom                           |                  | ~      |
| Home Phone |   | Same as Primary       | Custom 8                         | ·                |        |
| Empil      |   |                       | Referred By                      | 1                | •      |
| Ciliali I  |   |                       | Notes                            |                  |        |
| Couple     |   |                       |                                  |                  |        |
| Name       |   |                       | <u> </u>                         |                  |        |
| Anniv      |   |                       |                                  |                  |        |
| Home       |   | Spouse / Partner Home |                                  |                  |        |
| Company    |   |                       |                                  | Scan             |        |
| Street     |   |                       | Scan Primary<br>Driver's License | Spouse/Partner   |        |
| Street 2   |   |                       |                                  | Dirver 3 License |        |
| ZIP/Postal |   |                       |                                  |                  |        |
| City       | ~ |                       | ~                                |                  |        |
| State/Prov |   |                       |                                  |                  |        |
|            |   |                       |                                  | OK               | Connel |

- 4. The scanner will feed the license through and populate the fields on the Add A Customer form.
- 5. To also add the spouse at this time you can insert their license and use the **Scan Spouse/Partner Driver's License** button.
- 6. Click **OK** to complete adding the customer.

## Troubleshooting

If the scanner is not working, verify the following:

- $\checkmark$  You are licensed to use the scanner and have installed the correct Edge license.
- ✓ Your **Photo Path** (under Production Settings) must be set in Edge Configuration.
- ✓ Your **ID Scanner Folder Location** path must be set in Edge Configuration.
- ✓ The scanner will alert you when used if it requires calibration. A calibration sheet is included. If you do not have this sheet, you can <u>download and print using this link</u>.